## LEAD INFO

Sistema de intercambio de contactos digital.

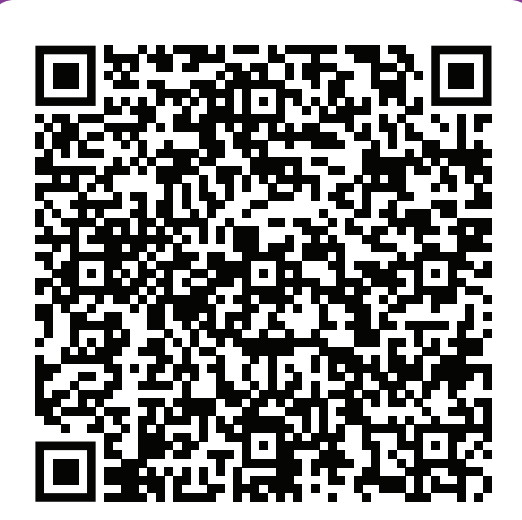

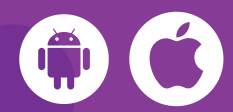

4109-025

580644

Leído 18/03/2020 14:53:33 - FIT [100]

- Descargá la app desde el store correspondientes usando los QR de la derecha.
- Una vez instalada debes ir a la opción del menú "Mis Contactos".
- Presioná el + que se encuentra arriba a la derecha.
  Habilitá la cámara, la aplicación te solicitará permisos.
- Presioná el botón LEER CODIGO para leer el siguiente QR.

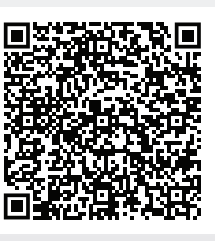

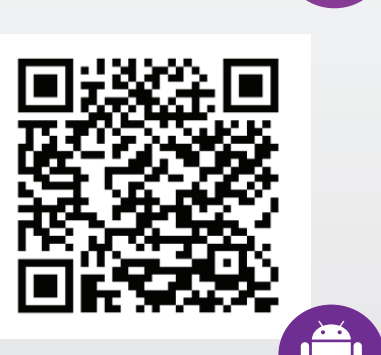

## 15:00 ¿Cómo seguir? +Contactos (9 lecturas) Diego Boye QREventos 1159973765 Si ves los datos del acreditado de pruebas tu dispositivo está ok y puede usarse con LeadInfo. Pendiente de sincronización Pendiente de sincronización Una hora antes del evento acercate al sector de acreditaciones Pendiente de sincronización si necesitas validar la licencia contratada. Leido 18/03/2020 14:58:58 - EIT [100] **Belén Tesolin Ortiz** QREVENTOS